## **Dale Farm** iMilk App Login Guide Android

To provide quicker and easier access to the Dale Farm 'IMilk' app on an Android device, you can save login credentials by following these steps:

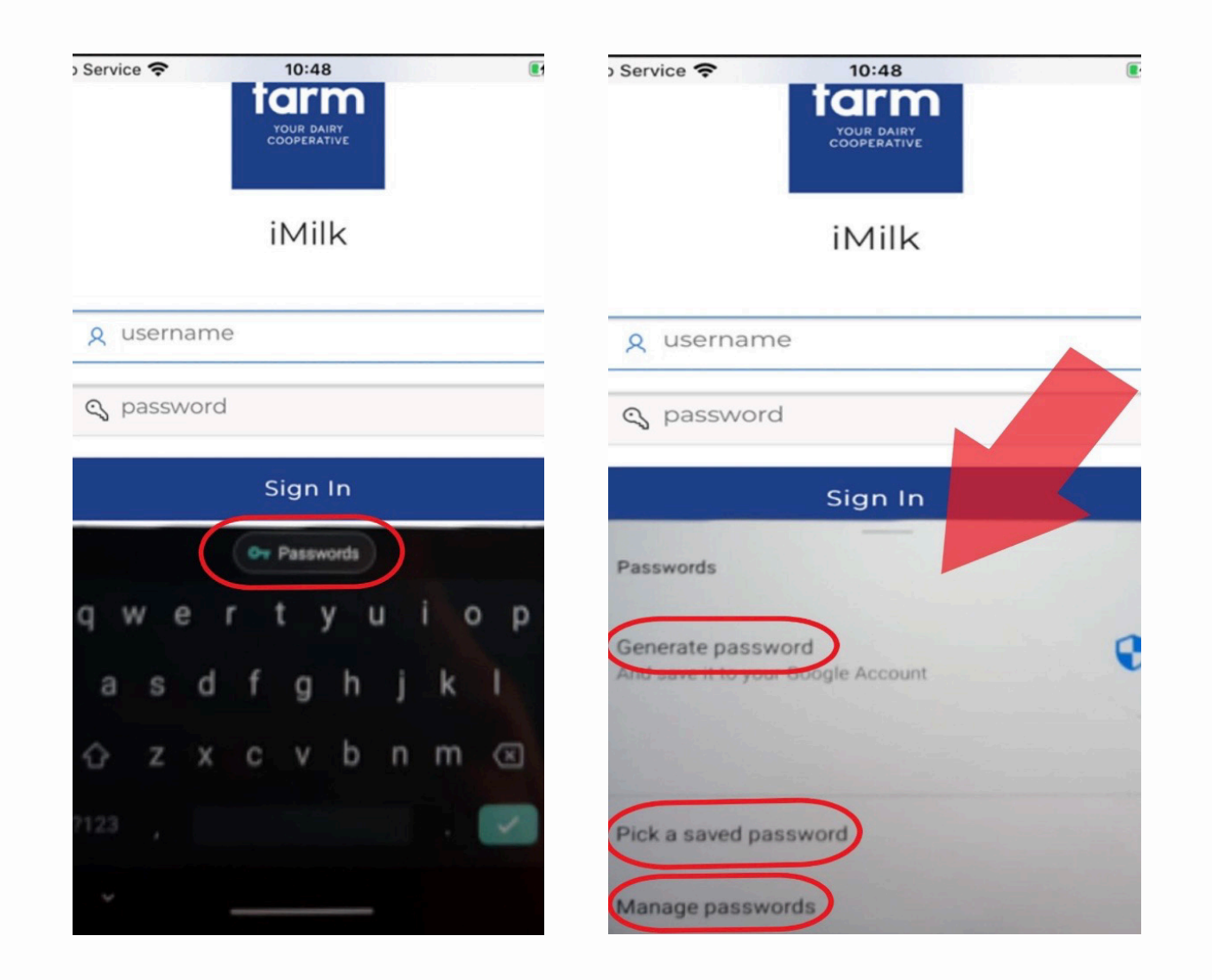

## **1. SAVED PASSWORDS**

As seen in the screenshot below, upon loading the app you can select 'Passwords', and this will give you the option to choose from all your saved passwords. This feature is automatically turned on in all Android Devices and can be controlled if you wish to update.

1.1 On your Android phone or tablet, open your device's Settings app > Google > Google Account.
1.2 At the top, scroll right and tap Security.
1.3 Scroll down to "Signing in to other sites" and tap Saved Passwords.
1.4 Turn Offer to save passwords on or off.

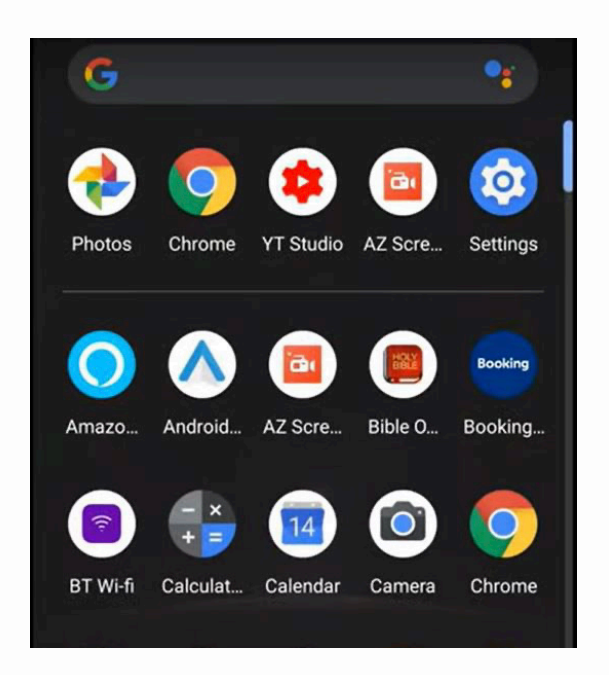

## 2. MANAGE AUTO SIGN-IN

You can automatically sign in to apps using information you've saved if you do not wish to have any confirmation before signing in. This can be done by following the below options.

**2.1** On your Android phone or tablet, open your device's Settings app > Google > Google Account.

2.2 At the top, scroll right and tap Security.

**2.3** Scroll down to "Signing in to other sites" and tap Saved Passwords.**2.4** Turn Auto sign-in on or off.

## 3. MANAGING ALL SAVED PASSWORDS

You can view/edit and delete all saved passwords on your android device by navigating to settings.

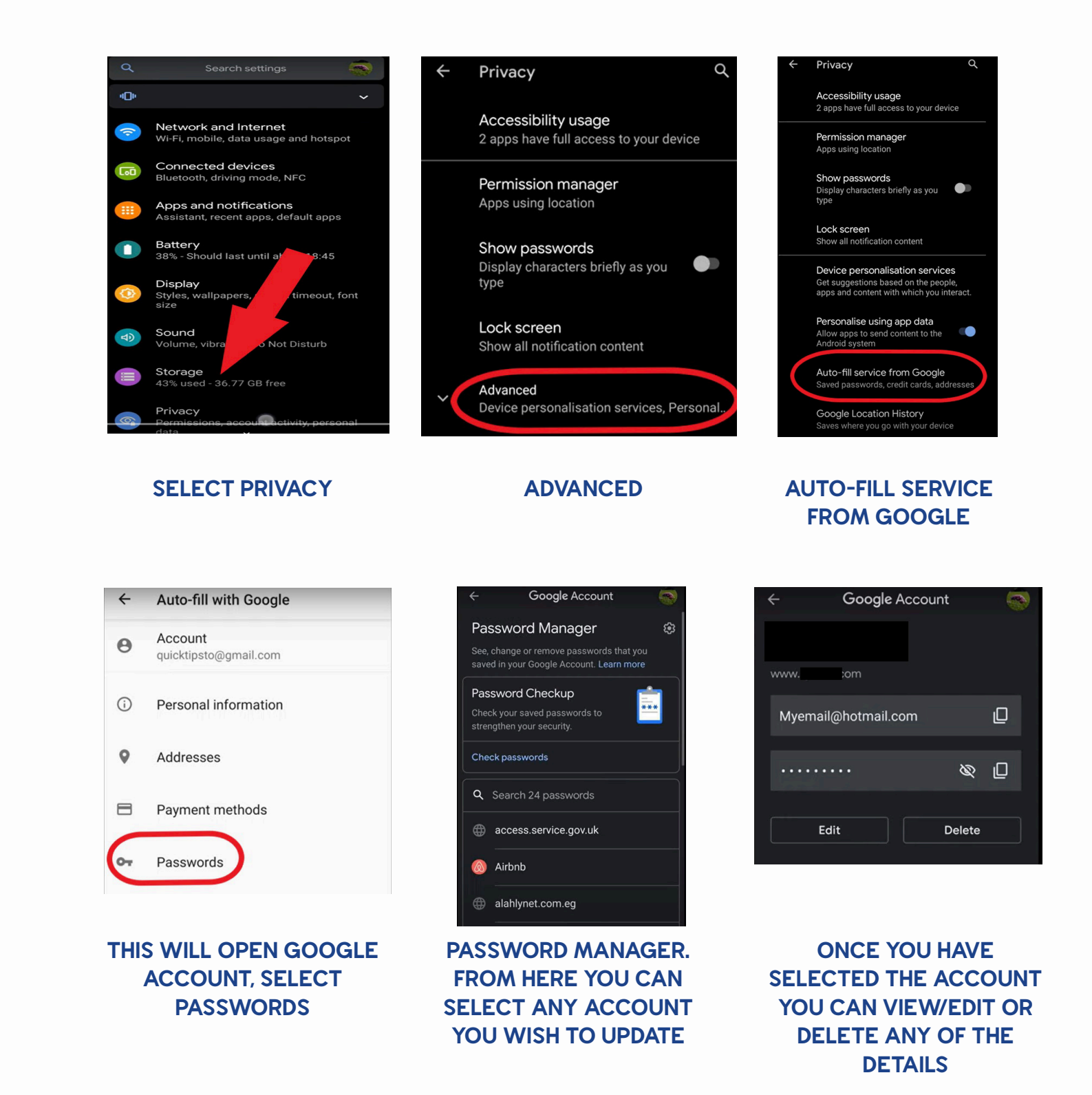